## УПУТСТВО ЗА ПРИЛАГАЊЕ ДОКАЗА О УПЛАТИ ТОКОМ ОБРАДЕ ЗАХТЕВА

За прилагање доказа о уплати које се врше током процеса обраде, односно за трошкове који нису познати у тренутку предаје захтева него се информација о њима добија накнадно, потребно је извршити следеће кораке:

 У прегледу свих предмета, позиционирати се на предмет за који се докази о уплати прилажу. Предмет ће се обојити другом бојом и појавиће се 3 тастер "Преглед", "Обрада" и "Додатне активности" (слика 1).

|                              |                                     |                                                  |                        |                 | 💿 Поништ            | и 💿 Г | Третражи | ] |
|------------------------------|-------------------------------------|--------------------------------------------------|------------------------|-----------------|---------------------|-------|----------|---|
| Преглед Обр<br>Број предмета | рада 🛛 😨 Додатне ан<br>Заводни број | тивности                                         | ▼ Датум почетка        | Датум завршетка | Статус              |       |          |   |
| ROP-ZR-944-<br>ISAW-1/2016   | test                                | Издавање решења о<br>одобрењу извођења<br>радова | 31.03.2016<br>15:03:03 | J               | Документ<br>завршен | -12   | Ľ        | 8 |
|                              |                                     | Издавање решења о                                |                        |                 |                     |       |          |   |

СЛИКА 1

2. Избором тастера "Додатне активности" отвара се помоћни екран на коме је потребно кликнути на тастер "Почни" (слика 2).

| ско    |                    |                             |               |         | toote |
|--------|--------------------|-----------------------------|---------------|---------|-------|
|        | Додатне активно    | ости                        |               | ×       | ເບຣເເ |
|        | Доступне додатне а | тивности за предмет ROP-CFF | PM-002811/201 | 6       |       |
| одатне | Тип                | Опис                        |               |         |       |
| oj     | Доказ о уплатама   | Прилагање доказа о уплати   |               | Почни   |       |
|        |                    |                             |               |         |       |
|        |                    |                             |               | Затвори |       |
| ·~     | Издавање упот      | оебне 03.04.2016            | 03.04.2016    | Захтев  |       |

СЛИКА 2

 Потребно је потврдити започињање новог поступка преко тастера "Потврди" (слика 3) а потом на исти начин наставак рада (слика 4).

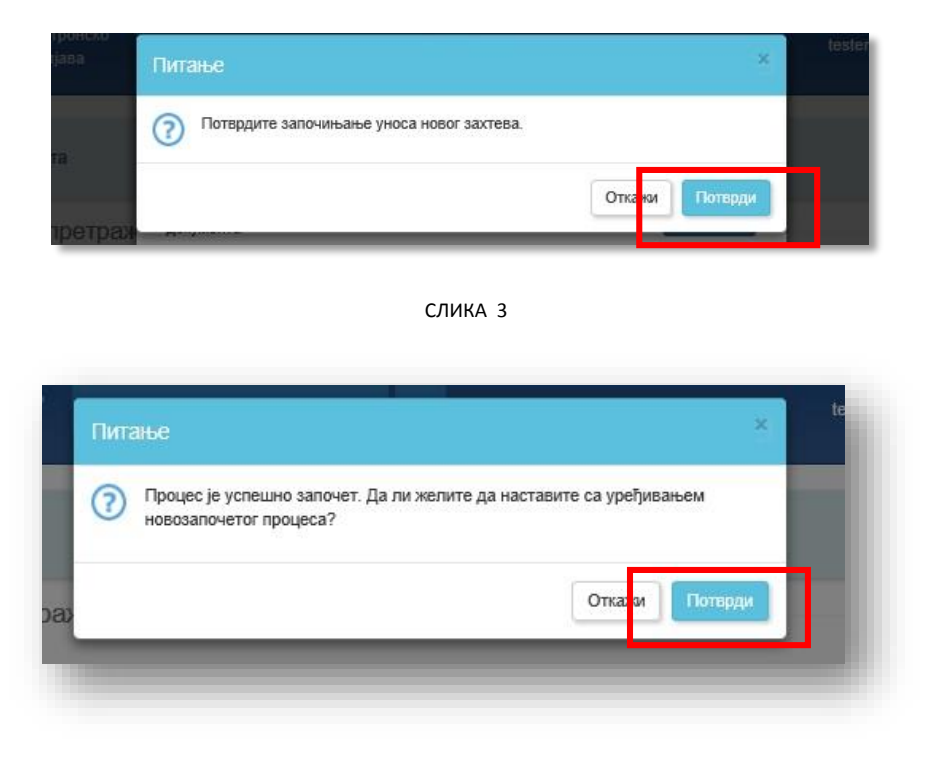

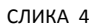

4. На екрану који се отвара потребно је приложити доказе о уплатама избором тастера "Приложи" (слика 5).

| рой предмета:                       | Тип поступка:                                                                                                    | Ctatvc:                                                         |
|-------------------------------------|----------------------------------------------------------------------------------------------------|-----------------------------------------------------------------|
| ROP-ZR-944-ISAW-1-AP-3/2016 🕖       | Прилагање доказа о уплати                                                                                                    | Захтев започет                                                  |
| noi noctvara:                       | Патим почетка:                                                                                                    |                                                                 |
| ROP-ZR-944-ISAW-1/2016 Q            | 31.03.2016 17:57:42                                                                                                    | /                                                               |
|                                     |                                                                                                    |                                                                 |
| рој досијеа ооједињене процедуре.   |                                                                                                    |                                                                 |
|                                     |                                                                                                    |                                                                 |
| рилагање доказа о уплати 📃 П        | ірилагање доказа о уплати                                                                                                    |                                                                 |
| рилагање доказа о уплати 📃 Г        | ірилагање доказа о уплати<br>Третражи <b>Q</b>                                                                                                    | ]                                                               |
| рилагање доказа о уплати 📃 П        | рилагање доказа о уплати<br>Третражи Q<br>кази о уплатама                                                                                           | Эдодай документ                                                 |
| рилагање доказа о уплати 📃 П<br>П   | ірилагање доказа о уплати<br>Третражи Q<br>кази о уплатама                                                                                          | 💿 Додај документ                                                |
| рилагање доказа о уплати<br>С<br>Де | рилагање доказа о уплати<br>Третрами Q<br>кази о уплатама<br>Приложи Оделе приложите Докази о уплатама. Ме<br>типа pell. dvg., zip, rar, dvf. dvfz. | Додај документ<br>кожете приложити документе<br>Уклони документ |

5. По учитавању документа који садржи доказе о уплатама и <u>потписан је квалификованим</u> <u>електронским потписом</u>, потребно је уписати опис документа и примаоца уплате.

## <u>Обавезно је потврдити унос документа и одговарајућих података преко тастера</u> "Сними", иначе документ неће бити унет у систем (слика 6).

Напомена: У случају да се више доказа о уплатама налазе у једном документу, потребно је навести све примаоце за које се докази о уплатама прилажу у том документу.

| ROP-944/2016              |                                                                          |                                                       |                       |                  |
|---------------------------|--------------------------------------------------------------------------|-------------------------------------------------------|-----------------------|------------------|
| Прилагање доказа о уплати | <b>≡</b> Прилагање доказа о уплати                                       |                                                       |                       |                  |
|                           | Претражи                                                                 | ٩                                                     |                       |                  |
|                           | Докази о уплатама                                                        |                                                       |                       | 🕣 Додај документ |
|                           | Doc 2.pdf                                                                |                                                       |                       |                  |
|                           | Ако је потребно, унесите додати<br>Назив документа или дела<br>документа | не податке. Притисните тастер "Сними" да<br>Uplatnica | би завршили снимање д | окумента.        |
|                           | Прималац уплате                                                          | Primalac                                              |                       |                  |
|                           | Наломена                                                                 |                                                       | Сни                   | ми Одустани      |
|                           |                                                                          |                                                       |                       |                  |

СЛИКА 6

- 6. Када је документ снимљен у систему, могуће су следеће опције (слика 7):
  - додавање следећег документа који садржи доказ о уплати, преко тастера "Додај документ"
  - брисање унетог документа ако је дошло до грешке при уносу, преко тастера "Уклони"
  - наставак рада преко тастера "Следећи корак"

| ROP-944/2016              | HT Nex - )                                                                               |   |                  |
|---------------------------|------------------------------------------------------------------------------------------|---|------------------|
| Прилагање доказа о уплати | 🗮 Прилагање доказа о уплати                                                              |   |                  |
|                           | Претражи                                                                                 | ۹ |                  |
|                           | Докази о уплатама                                                                        |   | 📀 Додај документ |
|                           | Doc 2.pdf                                                                                |   | Уклони           |
|                           | Документ је услешно снимљен у систему.<br>Назив документа или дела Uplatnic<br>документа | a |                  |
|                           | Прималац уплате Primalac<br>Напомена                                                     | 2 |                  |
|                           | 1                                                                                        |   | Следећи корак    |

СЛИКА 7

7. У следећем кораку потврђује се завршетак процеса прилагања доказа о уплати а омогућен је и повратак на следећи корак због евентуалних корекција (слика 8)

| Доказ о уплатама                                              |                                                                                   |                                                                                            |                                       |   |
|---------------------------------------------------------------|-----------------------------------------------------------------------------------|--------------------------------------------------------------------------------------------|---------------------------------------|---|
| Број предмета:                                                | Тип поступка:                                                                     | Статус:                                                                                    |                                       |   |
| ROP-ZR-944-ISAW-1-AP-3/2016 (                                 | Прилагање доказа о уплаг                                                          | mu Saxmee sano                                                                             | чет                                   |   |
| Број поступка:                                                | Датум почетка:                                                                    | Датум заврш                                                                                | етка:                                 |   |
| ROP-ISAW-002779/2016Q                                         | 31.03.2016 17:57:42                                                               | /                                                                                          |                                       |   |
| Број досијеа обједињене процеду<br>ROP-944/2016               | /pe:                                                                              |                                                                                            |                                       |   |
| 1010101                                                       |                                                                                   |                                                                                            |                                       |   |
| Прилагање доказа о уплати<br>Слање налога надлежном<br>органу | Слање налога надлежном органу<br>Број предмета:                                   | ROP-ZR-944-ISAW-1-AP-3                                                                     | /2016                                 |   |
| Трилагање доказа о уплати<br>Слање налога надлежном<br>органу | Спање налога надлежном органу<br>Број предмета:<br>Тип поступка:                  | ROP-ZR-944-ISAW-1-AP-3<br>Прилагање доказа о упла                                          | V2016<br>Ти                           |   |
| Трилагање доказа о уплати<br>Слање налога надлежном<br>органу | Слање налога надлежном органу<br>Број предмета:<br>Тип поступка:<br>Статус:       | ROP-ZR-944-ISAW-1-AP-3<br>Прилагање доказа о упла<br>Захтев започет                        | и2016<br>Ти                           |   |
| Трилагање доказа о уплати<br>Слање налога надлежном<br>органу | Слање налога надлежном органу Број предмета: Тип поступка: Статус: Датум почетка: | ROP-ZR-944-ISAW-1-AP-3<br>Прилагање доказа о упла<br>Захтев започет<br>31.03.2016 17.57:42 | v2016<br>Ти                           |   |
| Трилагање доказа о уплати<br>Слање налога надлежном<br>органу | Слање налога надлежном органу Број предмета: Тип поступка: Статус: Датум почетка: | ROP-ZR-944-ISAW-1-AP-3<br>Прилагање доказа о упла<br>Захтев започет<br>31.03.2016 17:57:42 | и2016<br>ти<br>Претходни корак Пошаљи | 4 |

СЛИКА 8

8. Избором тастера "Пошаљи" на екрану се види порука која потврђује да је прилагање доказа о уплати завршено (слика 9)

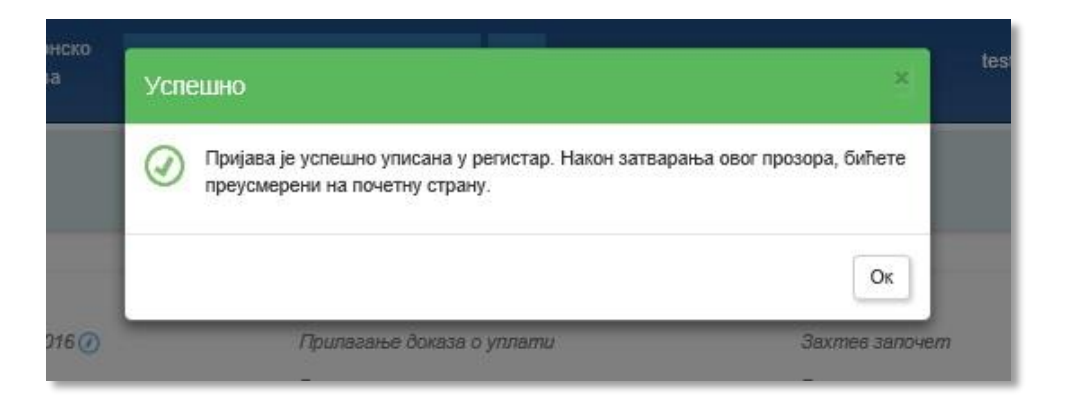